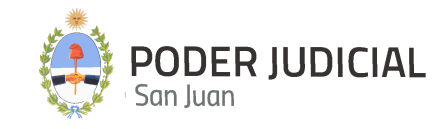

# **TORNUS (Sistema de turnos)**

### INSTRUCTIVO MARZO 2024

MESA DE ENTRADA COLA DE ESPERA ATENCIÓN EN BOX ASIGNACIÓN DE BOX CALENDARIO DE TURNO

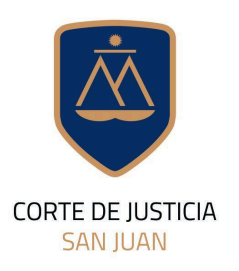

DIRECCIÓN DE INFORMÁTICA

#### Contenido de este Instructivo

| Introducción                            | 3  |
|-----------------------------------------|----|
| Ingreso a la Plataforma por primera vez | 3  |
| Pantalla de Acceso                      | 4  |
| Pantalla Principal                      | 5  |
| Menú de acceso                          | 6  |
| Mesa de Entrada                         | 8  |
| Nuevo Turno                             | 10 |
| Cola de espera                          | 16 |
| Asignación de box                       | 22 |
| Calendario de Turnos                    | 24 |

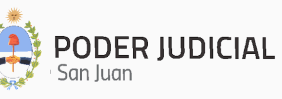

#### Introducción

La Corte de Justicia del Poder Judicial de San Juan, mediante la Dirección de Informática, incorpora una herramienta informática denominada **Sistema Tornus** que permite a los empleados de las defensorías gestionar los turnos y el historial de trámites de las personas.

A través de este nuevo sistema se pretende tener un seguimiento de los trámites que las personas vienen a consultar a la defensoría así una asignación de casos a los operadores ( defensores) que los atiendan.

#### Departamento de Seguridad Informática PJSJ

Mitre 349 Este – PB – Edificio Dr. Juan De Dios Flores Teléfono: 0264 4324550 Opción 2 Horario de atención: 7:00 a 13:00 Hs. y de 14:00 a 20:00 Hs.

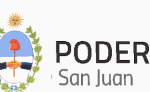

3

#### Pantalla de Acceso

La pantalla de acceso a la Sistema Tornus será similar a la siguiente imagen:

| PODER JUDICIAL<br>San Juan<br>Tornus está solicitando inicio de<br>sesión |
|---------------------------------------------------------------------------|
| Usuario o CUIL/T                                                          |
| Contraseña                                                                |
| br3rf                                                                     |
| Ingresar                                                                  |
|                                                                           |
| Olvidé mi contraseña<br>Cambiar mi contraseña                             |
| (Ingresando contraseña actual y cuil)                                     |

© Poder Judicial de la Provincia de San Juan

Para esto, nos solicitará el usuario o CUIL y la contraseña de pignus si no tiene un usuario registrado por favor comuníquese con seguridad informática para solucionar el problema.

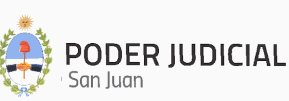

#### Pantalla Principal

Luego de autenticarse en el sistema, se muestra la pantalla principal con sus secciones, tal como se muestra en la siguiente figura

| 💩 Tornus 🛛 💿           | Tornus                                                                                           | <u></u> ж ( | IJ |
|------------------------|--------------------------------------------------------------------------------------------------|-------------|----|
| 🔓 Mesa de Entrada      |                                                                                                  |             |    |
| 💷 Asignar turno        | Sistema de Turnos                                                                                |             |    |
| 👹 Cola de Atencion     | Control de turnos.     Historial de Atenciones Previas.     Calandario de Journos de defensorias |             |    |
| 🛔 Asignación de Box    | Toten de turnos.                                                                                 |             |    |
| 📋 Calendario de Turnos |                                                                                                  |             |    |
| 🕲 Consultas            |                                                                                                  |             |    |
| Totem                  |                                                                                                  |             |    |
|                        |                                                                                                  |             |    |

En esta pantalla se puede ver un resumen del sistema y las diferentes acciones que se pueden hacer.

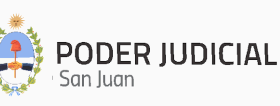

#### Menú de acceso

Estas opciones son las que se encuentran habilitadas por el momento, este menú se verá diferente dependiendo el rol y los privilegios de los mismos.

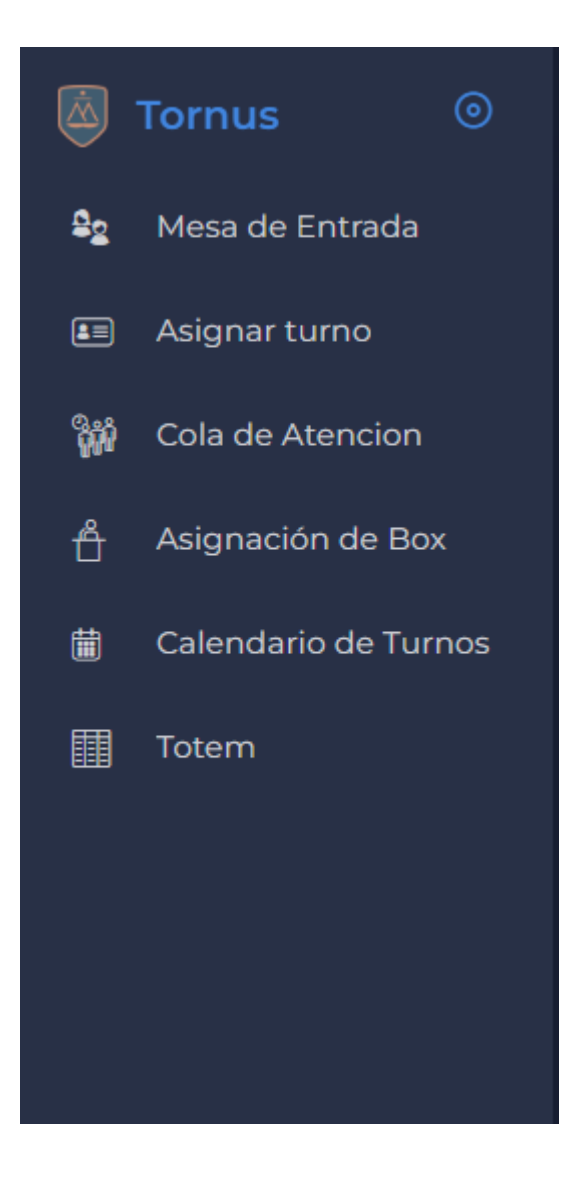

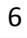

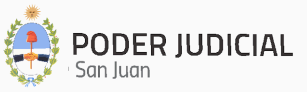

- o Mesa de Entrada Detalles de atención de defensoría.
- o Asignación de Turno
- o Cola de Espera
- o Asignación de Box
- o Calendario de Turnos

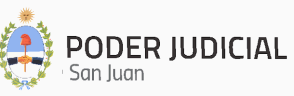

#### Mesa de Entrada (Rol Mesa de Entrada y Admin)

En esta pantalla se puede ver un listado de las defensorías, el edificio y el número actual de personas en cola de espera por defensorías.

| Tornus          |  | ж ()  |
|-----------------|--|-------|
| Mesa de Entrada |  |       |
|                 |  |       |
|                 |  |       |
|                 |  |       |
|                 |  |       |
|                 |  |       |
|                 |  |       |
|                 |  | Turno |
|                 |  |       |
|                 |  |       |
|                 |  |       |
|                 |  |       |
|                 |  |       |
|                 |  |       |

\*El botón de turno es un acceso directo al registro de un turno.

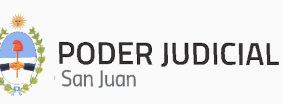

Si accedemos al menú de acciones nos mostrará la acción de mostrar detalles la cual nos mostrará dos pestañas la cual nos dará un listado de las personas pendiente atención con la hora de entrada a la cola de espera. En la pestaña de Atendidos se puede ver un listado de las personas atendidas con el horario de entrada a la cola, el horario de atención en el box y el horario de de salida.

| Tornus              |     |  |  |          |  |                  |  | <u>*</u> Ф |
|---------------------|-----|--|--|----------|--|------------------|--|------------|
| Detalles de Defenso | ria |  |  |          |  |                  |  |            |
|                     |     |  |  | Atendida |  |                  |  |            |
|                     |     |  |  |          |  |                  |  |            |
|                     |     |  |  |          |  | HORA DE ATENCIÓN |  |            |
|                     |     |  |  |          |  |                  |  |            |
|                     |     |  |  |          |  |                  |  |            |
|                     |     |  |  |          |  |                  |  |            |
|                     |     |  |  |          |  |                  |  |            |
|                     |     |  |  |          |  |                  |  |            |

| Tornus                 |  |           |                 |  |  | Ċ |
|------------------------|--|-----------|-----------------|--|--|---|
| Detalles de Defensoria |  |           |                 |  |  |   |
|                        |  | Pendiente |                 |  |  |   |
|                        |  |           |                 |  |  |   |
| NOMBRE                 |  |           | HORA DE ENTRADA |  |  |   |
|                        |  |           |                 |  |  |   |
|                        |  |           |                 |  |  |   |
|                        |  |           |                 |  |  |   |
|                        |  |           |                 |  |  |   |
|                        |  |           |                 |  |  |   |
|                        |  |           |                 |  |  |   |
|                        |  |           |                 |  |  |   |
|                        |  |           |                 |  |  |   |
|                        |  |           |                 |  |  |   |
|                        |  |           |                 |  |  |   |

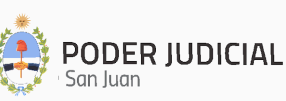

#### Nuevo turno (Rol Mesa de entrada, Operador y Admin)

|            | Tornus 💿             | Tornus               |                   |                 | ж ()              |
|------------|----------------------|----------------------|-------------------|-----------------|-------------------|
| <u>9</u> 2 | Mesa de Entrada      |                      |                   |                 |                   |
|            | Asignar turno        | Mesa de entrada (Asi | gnación de turno) |                 |                   |
| ŧ          | Calendario de Turnos | Тіро                 | Documento         | Seleccione Sexo | Buscar            |
| Q          | Consultas            |                      |                   |                 | Buscar por nombre |
|            |                      |                      |                   |                 |                   |
|            |                      |                      |                   |                 |                   |
|            |                      |                      |                   |                 |                   |
|            |                      |                      |                   |                 |                   |
|            |                      |                      |                   |                 |                   |
|            |                      |                      |                   |                 |                   |
|            |                      |                      |                   |                 |                   |
|            |                      |                      |                   |                 |                   |
|            |                      |                      |                   |                 |                   |
|            |                      |                      |                   |                 |                   |
|            |                      |                      |                   |                 |                   |
|            |                      |                      |                   |                 |                   |
|            |                      |                      |                   |                 |                   |
|            |                      |                      |                   |                 |                   |

En esta pantalla debemos ingresar el el tipo de documento el nro de documento o pasaporte y el sexo de la persona que ingresa a la defensoria.

|               | ~ |
|---------------|---|
| DNI           |   |
| PASAPORTE     |   |
| Indocumentado |   |
|               |   |
|               |   |

Dependiendo el tipo de documentación que presenta seleccionaremos el tipo de documento, nos habilitará el campo documento, que tiene sus propias restricciones dependiendo la opción seleccionada.

DNI: permite 7 o 8 caracteres numéricos.

PASAPORTE: admite 3 caracteres alfabéticos y 6 numéricos.

Indocumentado: no habilita el campo docuemento.

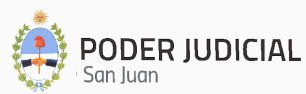

| Jocur     v     123 Jada por Renaper | nento<br>146678 | Seleccione Sexo<br>Masculino |                                | Buscar<br>Buscar por nomb | re |  |
|--------------------------------------|-----------------|------------------------------|--------------------------------|---------------------------|----|--|
| les                                  |                 |                              |                                |                           |    |  |
|                                      | Cuil            |                              | Domicilio                      |                           |    |  |
|                                      |                 |                              | CHICLANA (No_Informa) 533 1744 |                           |    |  |
|                                      | Telefono        |                              | Fecha de Nacimiento:           |                           |    |  |
|                                      |                 |                              | 1956-08-18                     |                           |    |  |
| datos faltatantes                    |                 |                              |                                | Guardar                   |    |  |
| mites                                |                 |                              |                                |                           |    |  |
|                                      |                 |                              |                                |                           |    |  |
| mites                                |                 |                              |                                |                           |    |  |

| Mesa de entrada (Asi           | gnación de turno) |            |           |                      |                   |
|--------------------------------|-------------------|------------|-----------|----------------------|-------------------|
| Тіро                           | Documento         | Seleccione |           | xo                   | Buscar            |
| DNI ~                          | 12345678          |            | Masculino |                      | Pusser per pembre |
| Persona Validada por Renar     | per               |            |           |                      |                   |
| Datos Personales               |                   |            |           |                      |                   |
| Nombre                         |                   | Cuil       |           | Domicilio            |                   |
|                                |                   |            |           | CHICLANA (No_Info    | rma) 533 1744     |
| Localidad                      |                   | Telefono   |           | Fecha de Nacimiento: |                   |
|                                |                   |            |           | 1956-08-19           | Ë                 |
|                                |                   |            |           |                      |                   |
| * ingrese los datos faltatante | es                |            |           |                      |                   |
|                                |                   |            |           |                      | Guardar           |
| Historial de Tramites          |                   |            |           |                      |                   |
|                                |                   |            |           |                      |                   |

Cuando le damos a buscar nos va a salir una pantalla con la información de la persona así como un historial de los trámites anteriores.

Es importante ingresar localidad y fecha de nacimiento, si no se encuentran los datos de la persona en renaper se deberán ingresar manualmente.

| їро                          | Documento                    | Documento            |          | xo                   | Buscar            |    |
|------------------------------|------------------------------|----------------------|----------|----------------------|-------------------|----|
| DNI ~                        | 12345678                     |                      | Femenino |                      | Russer per pembra |    |
| Persona no encontrada por F  | Renaper, por favor ingrese s | us datos manualmente |          |                      | Duscal por norm   | ле |
| tos Barconalos               |                              |                      |          |                      |                   |    |
| los Personales               |                              |                      |          |                      |                   |    |
| lombre                       |                              | Cuil                 |          | Domicilio            |                   |    |
|                              |                              |                      |          |                      |                   |    |
| ocalidad                     |                              | Telefono             |          | Fecha de Nacimiento: |                   |    |
|                              |                              |                      |          |                      |                   |    |
|                              |                              |                      |          |                      |                   |    |
| ingrese los datos faltatante | S                            |                      |          |                      |                   |    |
|                              |                              |                      |          |                      | Guardar           |    |

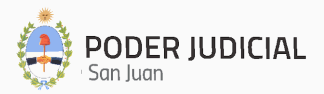

Si la persona no presenta ninguna identificacion se colocara Indocumentado y se procedera a ingresar los datos manualmente sin ingresar cuil y dni.

Cuando esta persona venga de nuevo a la defensoría al no tener un dni o pasaporte la única forma de búsqueda que tendremos es buscar por nombre.

|        | ··· · · · · -                  |                                    |   | icilio     |
|--------|--------------------------------|------------------------------------|---|------------|
|        | Inicio de Nuevo Turno          |                                    |   |            |
|        |                                |                                    |   |            |
|        | Ingresar Apellido o Nombre     |                                    |   | a de Nacim |
|        | Omar Antonio MERITELLO         |                                    | Ê |            |
|        | Nicolas Alberto CEREZO         |                                    |   |            |
| os tan | Pablo Alejandro SOSA           |                                    |   |            |
| 25     | Rafael Antonio MANGUEZ SANDOV  | 'ARES                              |   |            |
|        | Monica De Las Mercedes FIRMAPA | z                                  |   |            |
|        | Claudia Daniela BRIDGE         |                                    | - |            |
|        |                                | NO HAY RESULTADOS PARA LA BÚSQUEDA |   |            |
|        |                                |                                    |   |            |
|        |                                |                                    |   |            |

Al hacer click en el botón de buscar por nombre, se nos despliega una lista que podemos buscar por nombre a una persona seleccionarla y esto nos trae toda la información de la persona.

| ipo                            | Documento        |            | Seleccione Sexo      | Buscar             |
|--------------------------------|------------------|------------|----------------------|--------------------|
| Indocumentado 🗸                |                  |            | Masculino            |                    |
|                                | verifique el num |            |                      | Buscar por nombre  |
| ersona NO Validada por Renaper |                  |            |                      |                    |
| tos Personales                 |                  |            |                      |                    |
|                                |                  |            |                      |                    |
| ombre                          |                  | Cuil       | Domicilio            |                    |
| Enzo Guevara INDOCUMENTADO     |                  |            | AGUSTIN GOMEZ (No    | _Informa) 851 5460 |
| ocalidad                       |                  | Telefono   | Fecha de Nacimiento: |                    |
| Jáchal                         |                  | 2644183514 | 1997-07-24           | Ë                  |
|                                |                  |            |                      |                    |
|                                |                  |            |                      | Iniciar Tramite    |

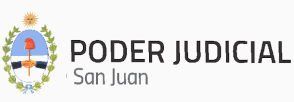

Debemos completar los campos requeridos y darle Guardar. Esto nos abrirá una ventana para cargar el turno correspondiente.

| a (£ | Inicio de Nuevo Turno                   |                   |                                       |                     |      |  |  |  |  |
|------|-----------------------------------------|-------------------|---------------------------------------|---------------------|------|--|--|--|--|
|      |                                         |                   |                                       |                     |      |  |  |  |  |
|      | Seleccione tipo de tramite              |                   | Observaciones:                        |                     |      |  |  |  |  |
|      |                                         |                   |                                       |                     |      |  |  |  |  |
|      | Seleccione el fuero al que<br>pertenece |                   |                                       |                     | nici |  |  |  |  |
|      |                                         |                   |                                       |                     | ION  |  |  |  |  |
|      | Asignar<br>Prioridad                    |                   |                                       |                     |      |  |  |  |  |
|      | Seleccionar Defensoria<br>(opcional)    |                   |                                       |                     |      |  |  |  |  |
|      |                                         |                   |                                       |                     |      |  |  |  |  |
|      | * si no selecciona defensoria se        | seleccionara la c | lefensoria de turno para el fuero que | seleccionado        | )PE  |  |  |  |  |
|      |                                         |                   |                                       |                     | Enz  |  |  |  |  |
|      |                                         |                   |                                       | Enviar a la<br>cola |      |  |  |  |  |
|      |                                         |                   |                                       |                     |      |  |  |  |  |

Acá se debe ingresar los datos pertinentes al turno

- Selección de trámite: Se debe colocar el tipo de trámite que viene a iniciar la persona.
- **Selección de fuero:** Se debe colocar el fuero que corresponde al trámite.
- **CheckBox Prioridad:** Se chequea si necesita tener una prioridad de atención.
- **CheckBox Defensoría:** Se chequea y se nos mostrará un seleccionable donde podremos seleccionar un defensoría en especifico, si no se chequea se cargará el trámite en la defensoría de turno para el fuero seleccionado.
- **Observaciones:** Se cargan observaciones de que debe tener en cuenta el operador cuando se vaya a llamar a box.

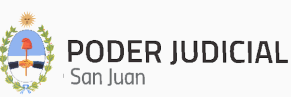

Una vez cargado el turno nos saldrá una confirmación como la siguiente.

|          |                         | Masculino          |                |           |
|----------|-------------------------|--------------------|----------------|-----------|
|          | Cuil                    |                    |                | Domicilio |
|          |                         | ·)                 |                | DOMICI    |
|          | Se cargo e<br>correctar | el ticket<br>mente |                |           |
|          | cerrar                  | orimir Ticket      |                |           |
| TRAMITE  | DEFENSORIA              |                    | LTIMO OPERADOR | OPERAL    |
| Divorcio | Defensoria 1            |                    |                | Enzo Gu   |

La cual nos permite imprimir el ticket si la persona lo necesita.

|                                        |          | × |         |
|----------------------------------------|----------|---|---------|
| SISTEMA TORNUS                         |          |   | micilio |
| Detalles de Ticket                     |          |   | JOMICI  |
| Turno : 3                              |          |   |         |
| Tramite Nro: 4                         |          |   |         |
| Defensoria: Defensoria 1               |          |   |         |
| Box: no asignado aun                   |          |   |         |
| Hora de Entrada: 2024-03-18T11:29:30.3 | 73-03:00 |   |         |
| Hora de Atención: -                    |          |   |         |
| imprimir                               |          |   | OPERAD  |
| Divorcio                               |          |   | Enzo Gu |

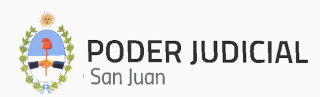

\*Estos trámites son un conjunto de atenciones previas por un mismo caso.

| His | torial de Tramite | es |                     |                                                          |     |                               |                               |  |     |     |  |
|-----|-------------------|----|---------------------|----------------------------------------------------------|-----|-------------------------------|-------------------------------|--|-----|-----|--|
|     |                   |    | TRAMITE             |                                                          |     | ULTIMO OPERADOR               |                               |  |     |     |  |
| 20  | 0/09/2024         |    | Consulta expediente | DEFENSORIA OFICIA<br>ANTE LA NIÑEZ Y<br>ADOLESCENCIA Nº1 | ۸L  | QA Tornus defensoria<br>admin | QA Tornus defensoria<br>admin |  |     |     |  |
| 24  | 1/09/2024         |    | Parte querellante   | DEFENSORIA OFICIA<br>ANTE LA NIÑEZ Y<br>ADOLESCENCIA Nº1 | AL. |                               |                               |  |     |     |  |
| 25  | 5/09/2024         |    | Consulta expediente | DEFENSORIA OFICIA<br>ANTE LA NIÑEZ Y<br>ADOLESCENCIA Nº1 | ۸L  |                               |                               |  |     |     |  |
| 26  | 5/09/2024         |    | Citación            | DEFENSORIA OFICIA<br>ANTE LA NIÑEZ Y<br>ADOLESCENCIA Nº1 | AL. | QA Tornus defensoria<br>admin | QA Tornus defensoria<br>admin |  |     |     |  |
|     | total             |    |                     |                                                          |     |                               |                               |  | < 1 | 2 > |  |

La tabla nos muestra la última fecha donde vino la persona, el tipo de trámite que consultó, la defensoría que lo está representando, el operador responsable del caso y el último operador que la atendió.

En las acciones podemos crear un turno para el trámite correspondiente y de ser necesario asignarle prioridad para que se puede ver en la cola de espera del operador.

En observaciones podemos hacer click para poder visualizar todas las observaciones de las atenciones previas que tuvo la persona así como la fecha en la que vino.

\* Las dos acciones tienen el mismo fin solo difieren si la persona necesita tener prioridad.

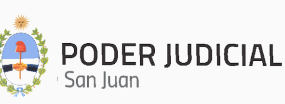

#### Cola de Espera (Rol Operador y Admin)

| Tornus                 |                          | * () |
|------------------------|--------------------------|------|
|                        |                          |      |
|                        |                          |      |
|                        |                          |      |
|                        |                          |      |
| Pendiente     Atastida |                          |      |
| Atentido               |                          |      |
|                        |                          |      |
|                        | (!)                      |      |
|                        | No a seleccionado ningun |      |
|                        | box                      |      |
|                        |                          |      |
|                        | Seleccionar              |      |
|                        |                          |      |
|                        |                          |      |
|                        |                          |      |
|                        |                          |      |
|                        |                          |      |
|                        |                          |      |

Al ingresar el sistema detecta si el usuario logueado se asignó un box de atención, de no ser así nos mostrará este cartel que nos redirigirá a la pantalla de asignación de box ( se verá más adelante en el documento).

| Tornus                  |      |      |          |                     |          |   | ÷       | Ģ   |
|-------------------------|------|------|----------|---------------------|----------|---|---------|-----|
| Cola de Espera          |      |      |          |                     |          |   |         |     |
| Usuario box : Guevara E | Enzo |      |          |                     |          | l | Liberar | Box |
|                         |      |      |          |                     | Atentido |   |         |     |
|                         |      |      |          | OPERADOR ASIGNADO 🇘 |          |   |         |     |
| 2                       |      | TEST | 10:47:41 | Enzo Guevara        |          |   |         |     |
| 3                       |      | TEST |          | Enzo Guevara        |          |   |         |     |
|                         |      |      |          |                     |          |   |         |     |
|                         |      |      |          |                     |          |   |         |     |
|                         |      |      |          |                     |          |   |         |     |
|                         |      |      |          |                     |          |   |         |     |
|                         |      |      |          |                     |          |   |         |     |
|                         |      |      |          |                     |          |   |         |     |
|                         |      |      |          |                     |          |   |         |     |

Una vez asignado el box nos mostrará una pantalla como la siguiente:

Aca podemos ver una cabecera que nos dice la defensoría y el box asignado. Además de poder ver el nombre del usuario logueado para el box y la opción de liberar box.

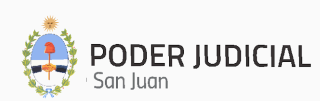

Liberación de box: Esta acción nos permite liberar el box si necesitamos desocupar el box.

Más abajo podemos ver dos pestañas de pendiente y atendido. en pendiente nos mostrará un listado de la cola de atención ordenada por número de turno.

En la fila se puede ver toda la información pertinente a la atención. si esta se muestra de color verde significa que que nosotros somos el operador responsable del tramite. En la columna estado podemos visualizar tres estados posibles.

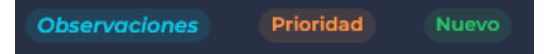

Solo el chip de Observaciones tiene una función que nos mostrará la observación cargada del ticket. El resto solo son a modo informativo como el de Prioridad que nos informa que la persona en la cola tiene una discapacidad física y necesita ser atendida con privilegio en la cola. El chip de nuevo nos informa que la persona viene por primera vez a la defensoría.

En las Acciones nos sale la opcion de llamar a box:

| e Espera       |                                                                 |       |         | Defe |
|----------------|-----------------------------------------------------------------|-------|---------|------|
|                | Llamada a box:                                                  | ×     |         |      |
| x : Guevara Er | Espere que la persona llegue al box para comenzar la atención 👘 |       |         |      |
|                |                                                                 | tid   | o       |      |
| i              |                                                                 |       |         |      |
| :              | Nombre: Test                                                    |       |         |      |
|                | Tramite: Sucesorio                                              | ·iori |         |      |
|                |                                                                 |       | dad Nuc |      |
|                | Ingreso a la Cola de Espera: 08:38                              |       |         |      |
|                | Observaciones: Sin obvervaciones                                |       |         |      |
|                | Prioridad: Ninguna                                              |       |         |      |
|                |                                                                 |       |         |      |
|                |                                                                 |       |         |      |
|                |                                                                 |       |         |      |
|                | Ausente                                                         |       |         |      |
|                |                                                                 |       |         |      |
|                |                                                                 |       |         |      |

El cual nos muestra un resumen del ticket. Al abrir esta ventana el totem mostrara a la persona que la estan llamando desde el box, en caso de ser necesario podemos utilizar el boton de color verde

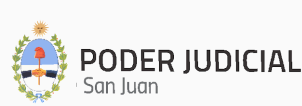

ubicado a la izquierda de la ventana que va a emitir en el totem de nuevo el sonido para que la persona se presente en el box.

Si la persona no se acerca al box después de un tiempo considerable podemos marcarla como ausente y cargar una observación.

| La persona esta Ausente:                    | ×                  |
|---------------------------------------------|--------------------|
| por favor coloque una observación(opcional) |                    |
|                                             |                    |
|                                             |                    |
|                                             |                    |
|                                             |                    |
|                                             |                    |
|                                             |                    |
|                                             | Cancelar Confirmar |

Una vez confirmada la acción, se removerá el turno de la cola de espera y se insertará en la tabla de la pestaña Finalizado, donde podemos observar los tickets con atención finalizada y los ausentes.

| Usuario box : Guevara Enzo |  |                   |  |  |          |  |  |  |  |  |  |
|----------------------------|--|-------------------|--|--|----------|--|--|--|--|--|--|
| Pendiente                  |  |                   |  |  |          |  |  |  |  |  |  |
|                            |  |                   |  |  |          |  |  |  |  |  |  |
| PERSONA                    |  | HORA DE ENTRADA 🗘 |  |  | OPERADOR |  |  |  |  |  |  |
| TEST                       |  |                   |  |  |          |  |  |  |  |  |  |
| TEST                       |  |                   |  |  |          |  |  |  |  |  |  |
|                            |  |                   |  |  |          |  |  |  |  |  |  |
| 2 total                    |  |                   |  |  |          |  |  |  |  |  |  |

Solo cuando el estado está ausente nos permite ver las acciones, estas nos permiten insertar de nuevo a la cola de espera a la persona.

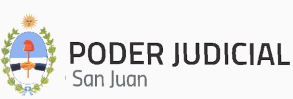

Cuando la persona se sienta en el box podemos empezar la atención y dar click en el botón de Empezar atención.

| Tornus                   |     |  |  |  |          |     |   | ÿ:       | Ģ     |
|--------------------------|-----|--|--|--|----------|-----|---|----------|-------|
| Cola de Espera           |     |  |  |  |          |     |   |          |       |
| Usuario box : Guevara Er | nzo |  |  |  |          |     | l | Libera   | r Box |
|                          |     |  |  |  | Atentido |     |   |          |       |
|                          |     |  |  |  |          |     |   |          |       |
|                          |     |  |  |  |          |     |   |          |       |
|                          |     |  |  |  |          |     |   |          |       |
| Atencion en Curso        |     |  |  |  |          |     |   | nscurrid |       |
|                          |     |  |  |  | N        | NES |   |          |       |
|                          |     |  |  |  |          |     |   |          |       |
|                          |     |  |  |  |          |     |   |          |       |

Esto nos saca la persona de lista de espera y nos asigna a una lista por debajo de Atención en curso donde podemos ver información de las personas. en el botón de acciones tenemos las siguientes acciones.

| Atencion en Curso Tiempo transcurrido: 00:00 |  |  |                    |                                                                    |  |  |  |  |  |  |  |
|----------------------------------------------|--|--|--------------------|--------------------------------------------------------------------|--|--|--|--|--|--|--|
|                                              |  |  | ↓ HORA DE ATENCION |                                                                    |  |  |  |  |  |  |  |
|                                              |  |  |                    | ≡<br>Historial de atención<br>≓ Transferir<br>X Finalizar atención |  |  |  |  |  |  |  |

- **Historial de atención**: En esta acción nos abrirá una ventana emergente con un listado de las atenciones anteriores del trámite, si ingresamos a las acciones podemos visualizar todas las observaciones pertinentes al ticket correspondiente.

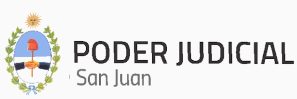

| sper  | a          |                     |             |       |              |                   |               |        |       |   |       |
|-------|------------|---------------------|-------------|-------|--------------|-------------------|---------------|--------|-------|---|-------|
|       | Historia   | ıl de a             | itención:   |       |              |                   |               |        |       |   |       |
|       |            |                     |             |       |              |                   |               |        |       |   |       |
| uev   | FECHA      |                     | TRAMITE     |       | DEFENSORIA 🗘 | ULTIMO OPERADOR 🗘 | OPERADOR RESP | ACCION |       |   |       |
|       |            |                     |             |       | Defensoria 1 |                   |               |        |       |   |       |
|       | 10:23:20   |                     |             |       | Defensoria 1 |                   |               |        |       |   |       |
|       |            |                     |             |       | Defensoria 1 |                   |               |        |       |   |       |
|       |            |                     |             |       |              |                   |               |        |       |   |       |
|       |            |                     |             |       |              |                   |               |        |       |   |       |
|       |            |                     |             |       |              |                   |               |        |       | M | Nuevo |
|       |            |                     |             |       |              |                   |               |        |       |   |       |
|       | Observaci  | ión Me              | sa de Entra | da:   |              |                   |               |        |       |   |       |
|       | Observaci  | ion de I            | Mesa de En  | trada |              |                   |               |        |       |   |       |
|       | Observad   | ión do              | Atonción:   |       |              |                   |               |        |       |   |       |
|       | Observaci  | ion <del>de l</del> | Atencion.   |       |              |                   |               |        |       |   |       |
|       | se redacto |                     |             |       |              |                   |               |        |       |   |       |
| `ursi | Observac   | ión de :            |             |       |              |                   |               |        |       |   |       |
|       |            |                     |             |       |              |                   |               |        |       |   |       |
|       |            |                     |             |       |              |                   |               |        |       |   | AC    |
|       |            |                     |             |       |              |                   |               |        |       |   | ≡     |
|       |            |                     |             |       |              |                   |               |        | Cance |   |       |
|       |            |                     |             |       |              |                   |               |        |       |   |       |
|       |            |                     |             |       |              |                   |               |        |       |   |       |

- **Transferir:** Esta opción nos permite derivar la atención del trámite ya sea a otra defensoría o a un operador de la misma defensoría.

| ox : Gueva | ira Enzo                           |                                |                                  |           |  |
|------------|------------------------------------|--------------------------------|----------------------------------|-----------|--|
|            | Derivacion                         |                                |                                  |           |  |
|            | Por favor ingrese el motivo de der | ivación y seleccione la defens | oria a la cual quiere derivar.   |           |  |
|            | Observaciones                      |                                |                                  |           |  |
|            |                                    |                                |                                  |           |  |
|            |                                    |                                |                                  |           |  |
|            |                                    |                                |                                  |           |  |
|            | Defensoria:                        |                                | Seleccione Operadora (opcional): |           |  |
|            |                                    |                                |                                  |           |  |
| en Curs    |                                    |                                |                                  | Confirmar |  |
|            |                                    |                                |                                  |           |  |

Finalizar atención: Esta opción nos mostrará un cartel que el tiempo de atención ha sido pausado y que debemos confirmar para finalizar la atención. Este es un método de pausa para tener un tiempo más preciso de atención, al confirmar la finalización nos mostrará una ventana con distintos campos a llevar: resultado de atención es una consideración de atención por parte del operador de cómo se llevó a cabo la atención. asignar a otro operador esta opción nos mostrará una lista seleccionable de operadores de mi misma defensoría para poder asignarles el trámite si es que la persona viene por primera vez.

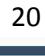

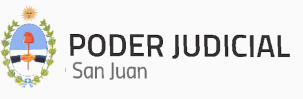

• Aclaración Esta acción sólo asigna el trámite a un compañero solo si el trámite no tiene un operador responsable asignado, para cambiar el operador responsable del trámite hacer mediante la acción derivación.

Una vez finalizada la atención nos preguntará si la persona tiene otro trámite por atender, si es así, nos redirigirá a asignación de turno donde buscaremos el trámite que la persona quiere consultar.

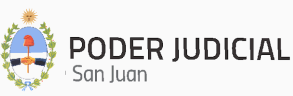

#### Asignación de box (ROL Operador, Admin)

En esta pantalla se nos cargarán los box físicos del edificio donde se encuentra la defensoría, debemos seleccionar el box que nos corresponda dependiendo el arreglo interno del edificio. Los boxes tienen 3 estados posibles: LIBRE, ASIGNADO, OCUPADO.

- Libre: El box no está siendo utilizado por ninguna persona.
- Asignado: El box está asignado a un operador.
- **Ocupado:** El box está asignado a un operador y no hay posibilidad de tomarlo.

Si otro operador se asigna un box que ya está asignado con anterioridad se guardará esta acción y se le notificara el primer operador cuando vaya atender a un persona que debe seleccionar un box nuevamente.

|        |                                           | А |
|--------|-------------------------------------------|---|
|        |                                           |   |
| ERSONA | ( )                                       |   |
| EST    | $\cdot$                                   |   |
|        | Por Favor seleccione un<br>Box nuevamente |   |
|        | Box                                       |   |
|        |                                           |   |

Si el operador llama a una persona de la cola de espera, el box queda en Ocupado y no puede reasignarse a otro operador hasta que este termine la atención.

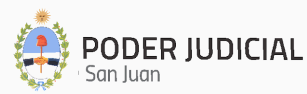

Tenemos la posibilidad de crear un box virtual (temporalmente) para atenciones extraordinarias, al hacer click en el botón de agregar box virtual este nos abrirá una ventana donde debemos indicar el piso donde se encuentra el box y el nombre que le queremos dar.

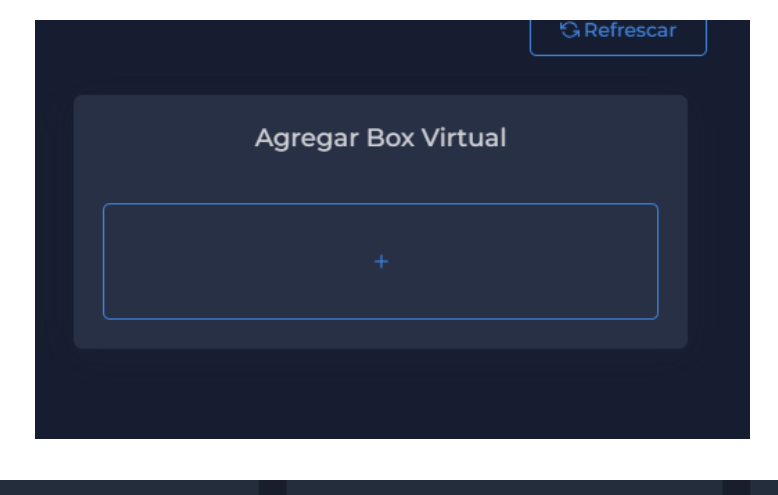

| Crear nuevo box virtual  |                                                                                                    |                                                                                                    |
|--------------------------|----------------------------------------------------------------------------------------------------|----------------------------------------------------------------------------------------------------|
| Nombre del Box           |                                                                                                    |                                                                                                    |
|                          |                                                                                                    |                                                                                                    |
| Piso donde se encuentra: |                                                                                                    |                                                                                                    |
|                          |                                                                                                    |                                                                                                    |
|                          |                                                                                                    |                                                                                                    |
| Crear                    |                                                                                                    |                                                                                                    |
|                          |                                                                                                    |                                                                                                    |
|                          |                                                                                                    |                                                                                                    |
|                          | Crear nuevo box virtual Nombre del Box Ingrese el nombre del box Piso donde se encuentra Ingrese el Piso donde se encuentra Crear | Crear nuevo box virtual       ×         Nombre del Box       Ingrese el nombre del box         Piso donde se encuentra:       Ingrese el Piso donde se encuentra         Crear       Crear |

Una vez creado el box se nos listará en la pantalla para que podamos asignarnos el box.

| Box 1     Box 3     BOX VIRTUAL       Estado: Asignado     Estado: Libre     Estado: Libre | Asignacion de Box POR FAVOR VERIFIQUE EL NUMERO DE BOX SEA EL MISMO QUE EL BOX SELECCIONADO C. Refrescar |                                |                                |  |  |  |  |  |  |  |
|--------------------------------------------------------------------------------------------|----------------------------------------------------------------------------------------------------|--------------------------------|--------------------------------|--|--|--|--|--|--|--|
| Estado: Asignado 🧧 Estado: Libre 🛑 Estado: Libre                                           | Box 1                                                                                                    | Box 3                          | BOX VIRTUAL                    |  |  |  |  |  |  |  |
| Detalles Tomar Detalles Adignar Detalles Adignar                                           | Estado: Asignado Detalles Tomar                                                                          | Estado: Libre Detailes Asignar | Estado: Libre Detalles Asignar |  |  |  |  |  |  |  |

Las asignaciones de box son por día, al ingresar al sistema al día siguiente se deberán asignar los boxes, los box virtuales tienen un tiempo de creación de un día.

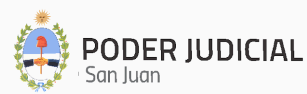

#### Calendario de turnos (ROL Admin y Mesa de entrada)

En el calendario de turnos podemos cargar el calendario de los fueros de nuestra defensoría, arriba a la derecha tenemos un listado seleccionable para el cual seleccionamos el fuero que queremos cargar.

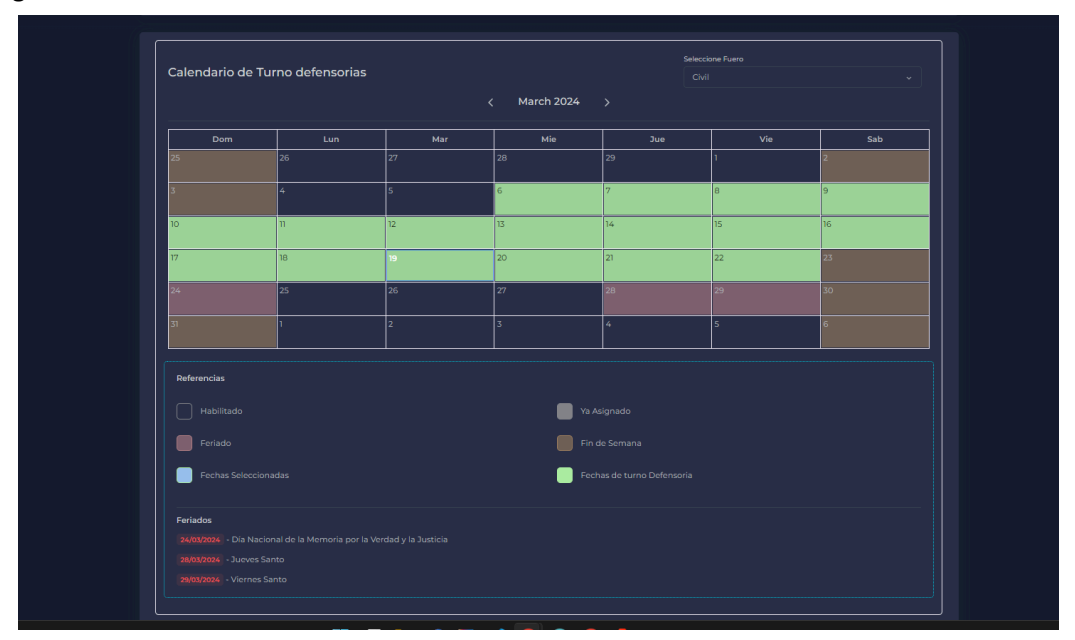

Aca podemos ver una referencia de colores para los distintos indicadores que podemos ver en el calendario.

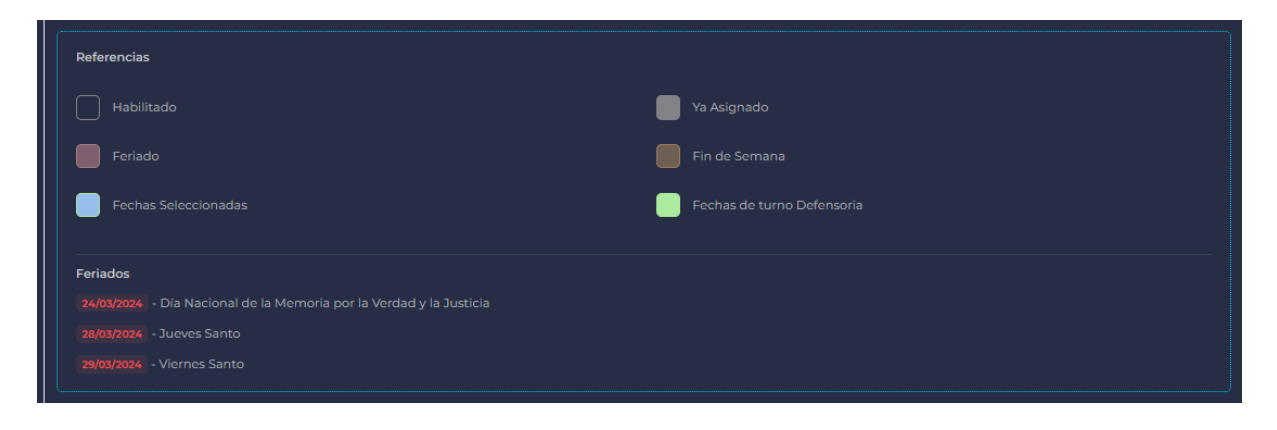

Los días ocupados por otras defensorías solo se verán en color gris y no serán seleccionables.

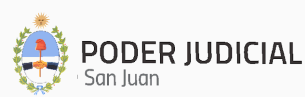

#### Consultas ( ROL Admin y Mesa de entrada )

En las consultas se puede generar reportes en hojas de calculo ( excel ) de las atenciones realizadas durante un periodo de tiempo, si la persona que consulta es el Admin de la defensoria solo podra realizar consultas sobre su defensoria implicitamente.

Si el reporte lo genera la persona de mesa de entrada podra elegir para q defensoria del edificio realizar la consulta o generar la consulta para todas las defensorias del edificio.

| Consultas                       |                                                         |                     |                    |                      |                    |
|---------------------------------|---------------------------------------------------------|---------------------|--------------------|----------------------|--------------------|
| Fechas de intervalos: *requeri  | do                                                      |                     |                    |                      |                    |
| Fecha de Inicio                 | Fecha de Fin                                            |                     |                    |                      |                    |
| 3-09-2024                       | 1-10-2024                                               |                     |                    |                      |                    |
|                                 |                                                         |                     |                    |                      |                    |
| Filtros de Busqueda: (opcional) |                                                         |                     |                    |                      |                    |
| Seleccione Operador             | Seleccione Estado de atención Selecci                   | one Fuero           | Seleccione Tramite | Seleccione Localidad |                    |
|                                 |                                                         |                     |                    |                      |                    |
| Seleccione Sexo                 | Seleccione Rango de Edad                                | car                 |                    |                      |                    |
|                                 | · · · · · · · · · · · · · · · · · · ·                   |                     |                    |                      |                    |
|                                 |                                                         |                     |                    |                      |                    |
|                                 |                                                         |                     |                    |                      | ↓.Exportar a Excel |
|                                 | A                                                       | TO LIVET            |                    | ^                    |                    |
| Lourdes Valentina HERRERA       | DEFENSORÍA PENAL ACUSATORIO Nº                          | Madaa               | - ESTADO           | - OPERADUR           |                    |
| ALCUSERO                        |                                                         | varios              | Ausente            |                      |                    |
| Claudia Daniela BRIDGE          | DEFENSORIA OFICIAL ANTE LA NIÑEZ Y<br>ADOLESCENCIA Nº1  | Parte querellante   | Ausente            |                      |                    |
| Carlos Eusebio ZAMORA           | DEFENSORIA OFICIAL ANTE LA NIÑEZ Y<br>ADOI ESCENCIA Nº1 | Consulta expediente | Ausente            |                      |                    |
|                                 | DEFENSORÍA PENAL ACUSATORIO Nº                          |                     |                    |                      |                    |
| Amedo Javier SANCHEZ            |                                                         | Parte querellante   | Ausente            |                      |                    |
| Tamara Nelvis GALEOTE           | DEFENSORIA OFICIAL ANTE LA NIÑEZ Y<br>ADOLE SCENCIA Nº2 | Citación            | Ausente            |                      |                    |
| 53 total                        |                                                         |                     |                    | H < 1 2 3            |                    |
|                                 |                                                         |                     |                    |                      |                    |

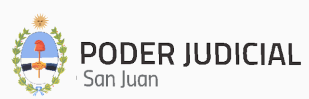